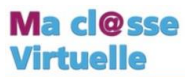

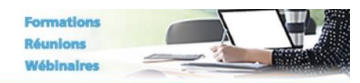

## POUR METTRE EN PLACE UNE CLASSE VIRTUELLE – REUNION

A partir d'un ordinateur connecté équipé de webcam et micro

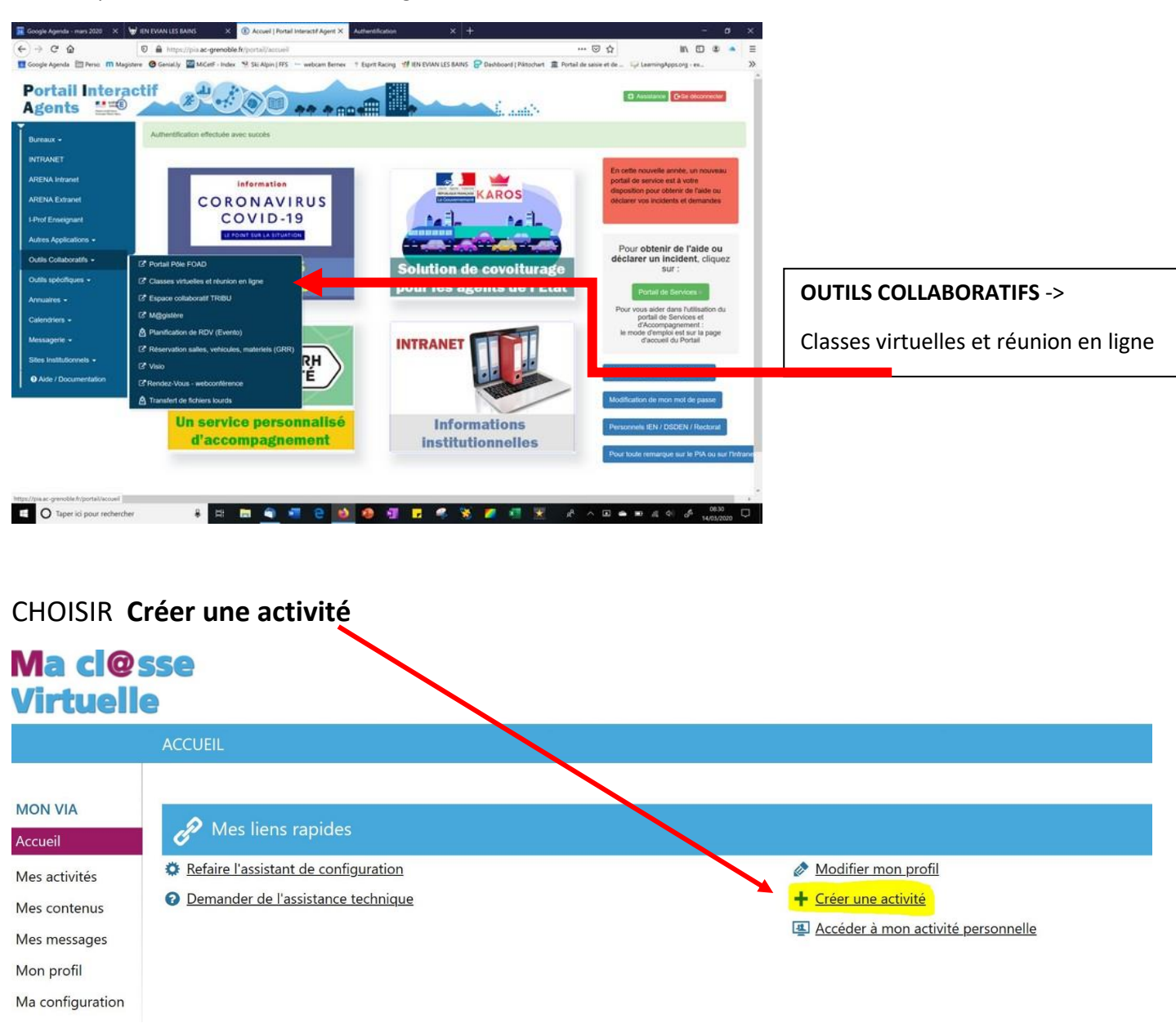

ACCES : par le PIA Portail Interactif Agent

DONNER un titre / choisir la date / l'horaire prévu....on peut aussi choisir « permanente »

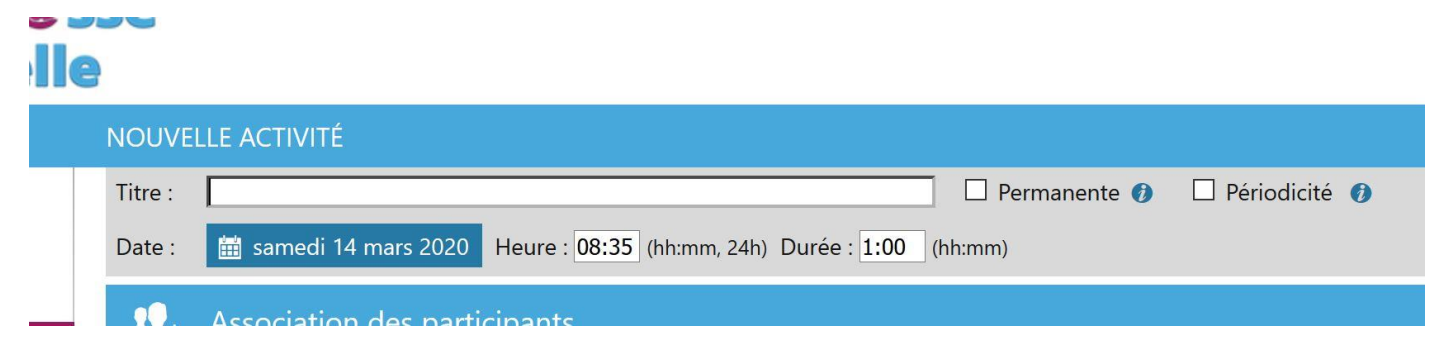

## **INSCRIRE LES PERSONNES QUI VONT VOUS REJOINDRE**

| Association des participants         |                                           |                        |
|--------------------------------------|-------------------------------------------|------------------------|
| Utilisateurs disponibles (160482) :  |                                           |                        |
| Veuillez effectuer une recherche.    | Utilisateurs associés (1)                 |                        |
| Recherche                            |                                           | Rôles : 🧘 👤 👤          |
| ^                                    | Cosson, Marie-Christine (m-christin.cosso | 1 <b>O</b> O <u></u> ^ |
|                                      |                                           |                        |
|                                      |                                           |                        |
|                                      |                                           |                        |
|                                      |                                           |                        |
|                                      |                                           |                        |
|                                      |                                           |                        |
|                                      |                                           |                        |
|                                      |                                           |                        |
|                                      |                                           |                        |
|                                      |                                           |                        |
| ×                                    |                                           |                        |
| Ajouter un invité (Guest)            |                                           |                        |
| virgules)                            |                                           |                        |
|                                      |                                           |                        |
| • Ajouter                            |                                           | ~                      |
| 🗲 Retour                             |                                           | 🖌 Enreaistrei          |
|                                      |                                           |                        |
|                                      |                                           |                        |
|                                      |                                           |                        |
| Recopier ici chaque adresse mail : p | prenom.nom@ac-grenol                      | ole.fr Puis clic       |

L'application demande s' il faut envoyer une invitation aux participants -> OUI

(A tout moment...vous pouvez ajouter un nouveau participant...éventuellement utiliser une autre adresse en dépannage...et envoyer une invitation à votre nouvel invité.)

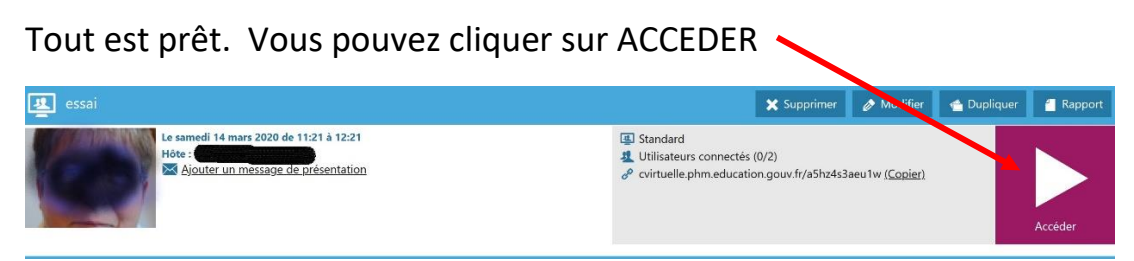

M-Ch.COSSON ERUN-RMC circonscription EVIAN les Bains Mars 2020

Lors de la première connexion ...vous devrez télécharger et lancer l'application.

| Accéder à l'application                                                                                                  |  |  |  |  |
|----------------------------------------------------------------------------------------------------|--|--|--|--|
| Sélectionnez la façon dont vous souhaitez accéder à l'application.                                                       |  |  |  |  |
| <b>Télécharger et lancer l'application</b><br>Recommandé si vous n'avez pas l'application ou que vous n'êtes pas certain |  |  |  |  |
| J'ai déjà l'application<br>Recommandé si vous êtes certain d'avoir installé l'application                                |  |  |  |  |
| ou                                                                                                    |  |  |  |  |
| Application à usage unique Version Flash                                                                                 |  |  |  |  |
| Mémoriser ma préférence (modifiable dans votre profil)                                                                   |  |  |  |  |
| Annuler                                                                                                    |  |  |  |  |

## Par la suite, vous cliquerez sur « J'ai déjà l'application »

| Lancement de l'application                                     | ×                                  |
|----------------------------------------------------------------|------------------------------------|
| Ce lien doit être ouvert avec une applicatio<br>Envoyer vers : | n.                                 |
| Via                                                            |                                    |
| Choisir une autre application                                  | _hoisir                            |
| <u>S</u> e souvenir de mon choix pour les liens                | : viaapp.                          |
| Ouvrir le lien                                                 | Annuler<br>Puis « Ouvrir le lien > |

## Penser à cliquer VIDEO

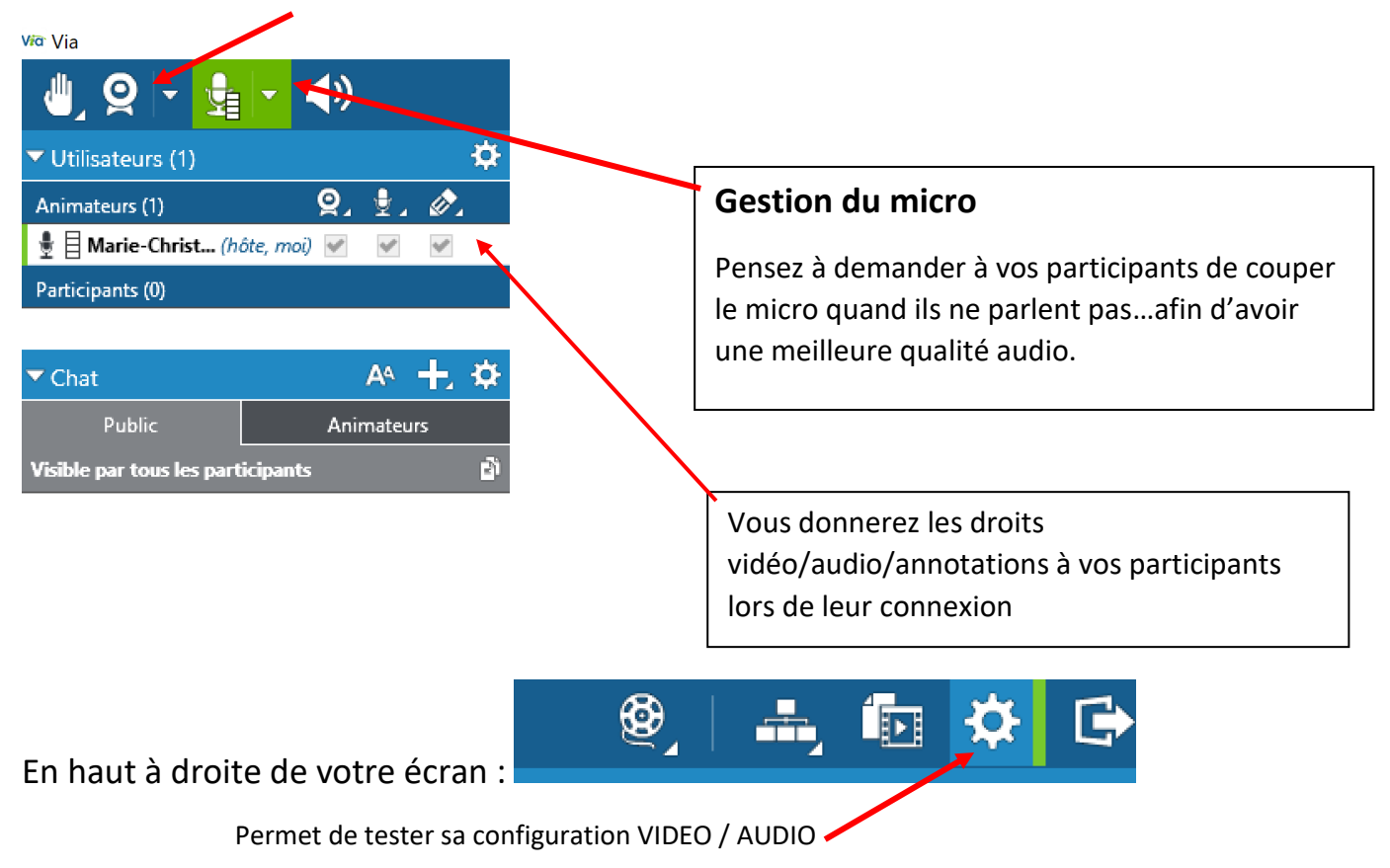

Vos participants reçoivent ceci :

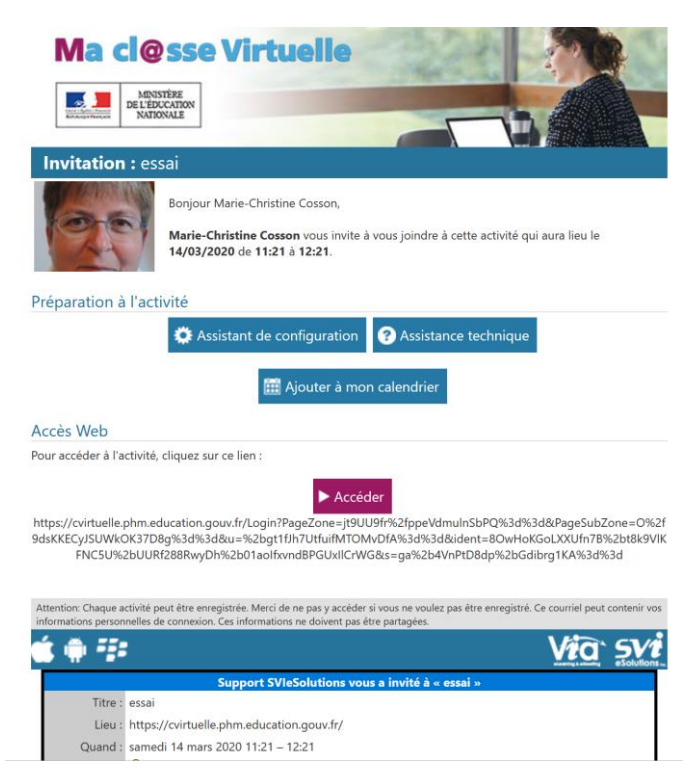

Et pourront donc cliquer l'assistant de configuration / et cliquer sur le lien ACCEDER à l'heure du RDV.

M-Ch.COSSON ERUN-RMC circonscription EVIAN les Bains Mars 2020